# Склады кабинетов и списание в единицах дозировки

Для работы с препаратами в единицах дозировки нужно

1) в Настройках → Настройках системы установить галочку «**Растаривать упаковки в** кабинетах»

Разрешить списывать с центрального склада в кабинеты

Растаривать упаковки в кабинетах

□ Сортировка по имени в ведомости выборки израсходованных лекарственных средств

#### 2) создать кабинет со свойством «Аптечный склад»

Создаем новый кабинет или заходим в настройки существующего и ставим галочку «Аптечный склад»

| Новый кабинет                                            |                                                |                                   |   |
|----------------------------------------------------------|------------------------------------------------|-----------------------------------|---|
| Название:<br>Номер:<br>Подразделение:<br>Алтечный склад; | Тестовый кабинет<br>Консультационное отделение | v                                 |   |
|                                                          |                                                | Очистить все поля Выйти Сохранить | ) |

Теперь кабинет будет доступен в аптеке и у сотрудников отделения, которому этот кабинет принадлежит

3) указать у препарата количество в упаковке, дозировку и единицу измерения

Заходим в Номенклатуру средств, находим нужный препарат и нажимаем редактировать

Заполняем поля и нажимаем сохранить. Растаривание считается по формуле количество в упаковке х дозировку х количество запрошенных упаковок

| Препарат Анальгин   Дозировка (аптечная) 500 mg № 10   Латинское название Апаlginum   Форма выпуска таблетим   Форма выпуска таблетим   Производитель не выбрано -   Страна производителя -   Название упаковки упаковка   Кол-во в упак. 10   10 таб   Корфициент -   Дозировка, latin 500 mg   500 mg 500 mg   No умолчанию (установить 1 для наружых<br>препаратов): 1   Для инъекций: -   Для инъекций: -                                                                                                    | Редактирование упаковки                                |                              |
|----------------------------------------------------------------------------------------------------|--------------------------------------------------------|------------------------------|
| препарат   Акальтик     Дозировка (аптечная)   500 mg № 10     Латинское название   Алаіділит     Показать настройки препарата     Форма выпуска   таблетки     Производитель   не выбрано <                                                                                                    | Programmer                                             |                              |
| Дозировка (аптечная) 500 mg № 10   Латинское название Analginum   Форма выпуска таблетки   Производитель не выбрано 、   Страна производителя -   Название упаковки vnаковка 、   Кол-во в упак. 10   10 таб   Козффициент -   Дозировка, ед. изм. 500 mg M raбл.   Дозировка, ед. изм. 500 mg   Ло умогначнию (установить 1 для наружных препаратов): 1   Для инъекций: -                                                                                                    | препарат                                               | Анальгин                     |
| Латинское название Analginum   Форма выпуска таблетки   Производитель не выбрано    Страна производителя -   Название упаковки упаковка -   Кол-во в упак. 10 таб   Козффициент 500.00 мг   Дозировка, ед. изм. 500 лмг 500 мг табл.   Дозировка, tatin 500 лмг 500 лмг   Лли инсенций: - -                                                                                                    | Дозировка (аптечная)                                   | 500 mg № 10                  |
| Показать настройки препарата<br>Форма выпуска таблетки<br>Производитель - не выбрано -<br>Страна производителя<br>Название упаковки упаковка<br>Кол-во в упак.<br>10 таб<br>Кол-во в упак.<br>10 таб<br>Козировка, ед. изм.<br>Дозировка, ед. изм.<br>Дозировка, ед. изм.<br>Ло упаковкъ<br>Дозировка, ед. изм.<br>10 таб.<br>Дозировка, ед. изм.<br>10 таб.<br>10 таб. | Латинское название                                     | Analginum                    |
| Форма вылуска   таблетки     Производитель   не выбрано      Страна производителя   -     Название упаковки   упаковка     Кол-во в улак.   10     10   таб     Козфрициент   -     Дозировка, ед. изм.   500.00     Кол-ко в улак.   500.00     ит   500 мг табл.     Дозировка, ед. изм.   500 mg     N по умолчанию (установить 1 для наружных препаратов):   1     Для инъекций:   -                                                                                                    |                                                        | Показать настройки препарата |
| Производитель                                                                                                    | Форма выпуска                                          | таблетки                     |
| Страна производителя<br>Название упаковки упаковка<br>Кол-во в упак.<br>10 таб<br>Коэффициент<br>Дозировка, ед. изм.<br>Дозировка, ед. изм.<br>трепаратов):<br>Лля инъекций:<br>Становить 1 для наружных<br>1<br>Для инъекций:                                                                                                    | Производитель                                          | не выбрано 🗸                 |
| Название упаковки упаковка<br>Кол-во в упак.<br>10 таб<br>Коэффициент<br>Дозировка, ед. изм.<br>Дозировка, ед. изм.<br>Ло умогчанию (установить 1 для наружных<br>препаратов):<br>Для инъекций:                                                                                                    | Страна производителя                                   |                              |
| Кол-во в упак. 10 таб<br>Коэффициент 500.00 мг 500 мг табл.<br>Дозировка, latin 500.00 мг 500 мг табл.<br>Дозировка, latin 500 мг<br>Ло умолчанию (установить 1 для наружных<br>препаратов): 1<br>Для инъекций:                                                                                                    | Название упаковки                                      | упаковка 🗸                   |
| Коэффициент<br>Дозировка, ед. изм500 мг табл500 мг табл<br>Дозировка, latin500 mg<br>По риколчанию (установить 1 для наружных<br>препаратов):<br>Для инъекций:                                                                                                    | Кол-во в упак.                                         | 10 Taố 🗸                     |
| Дозировка, ед. изм. 500.00 мг 500 мг табл.<br>Дозировка, latin 500 mg<br>N по умолчанию (установить 1 для наружных<br>препаратов): 1<br>Для инъекций: 0                                                                                                    | Коэффициент                                            |                              |
| Дозировка, latin   500 mg     N по умолчанию (установить 1 для наружных препаратов);   1     Для инъекций;   -     Копия;   -                                                                                                    | Дозировка, ед. изм.                                    | 500.00 мг абл.               |
| N по умолчанию (установить 1 для наружных препаратов): 1<br>Для инъекций:<br>Копия:                                                                                                    | Дозировка, latin                                       | 500 mg                       |
| Для инъекций:<br>Копия:                                                                                                    | N по умолчанию (установить 1 для наружных препаратов): | 1                            |
| KOTMAR:                                                                                                    | Для инъекций:                                          |                              |
|                                                                                                    | Копия:                                                 |                              |
|                                                                                                    |                                                        |                              |
|                                                                                                    |                                                        |                              |

Во время создания требования в аптеку сотрудники должны выбирать в селекторе кабинет,

### для которого хотят получить препарат и указать количество в упаковках

## После этого сотрудники аптеки отправят препарат в **упаковках**, а на склад кабинета поступит он в **единицах дозировки**

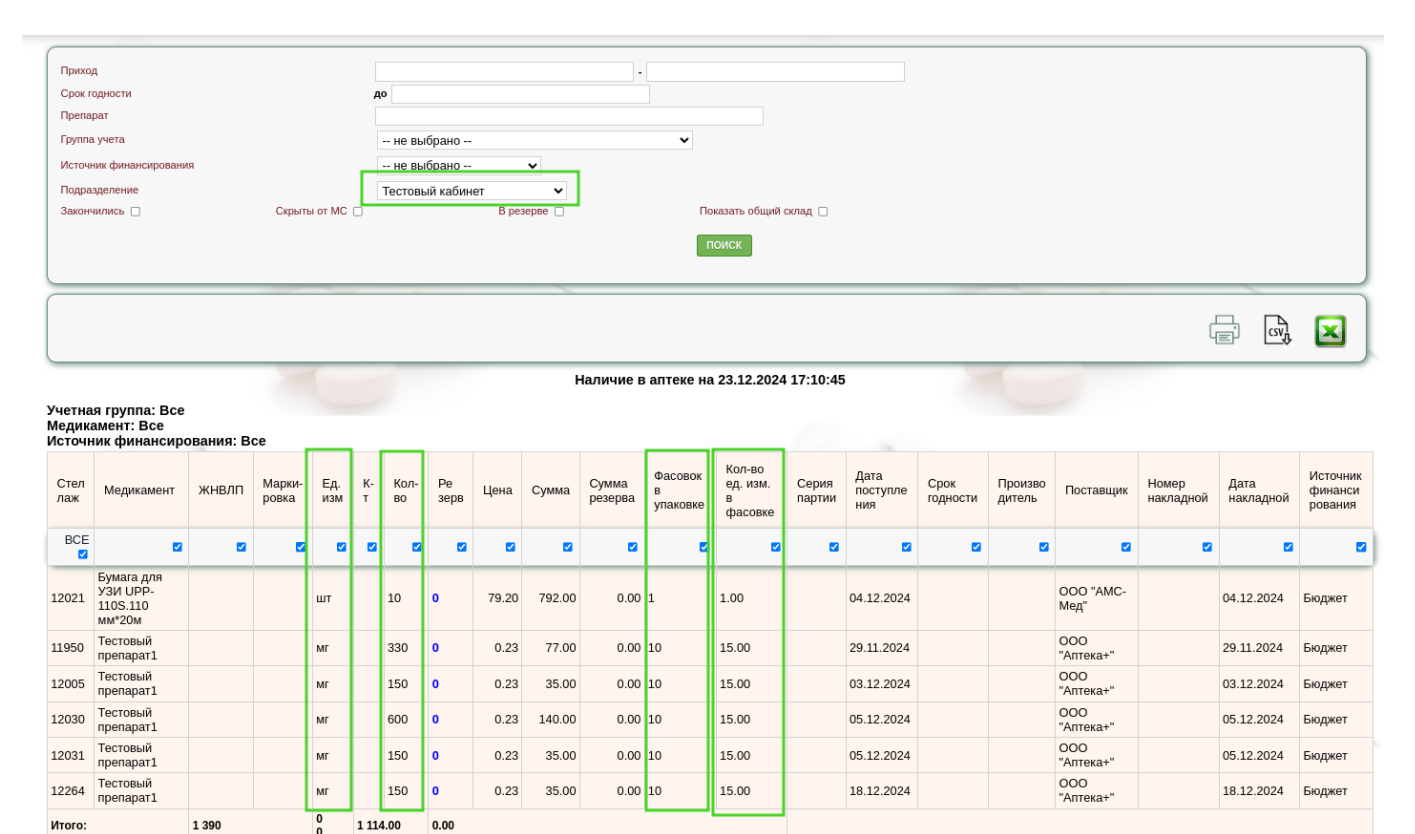

#### From: http://mgdemo.ru:5555/ - **MMC Mgerm**

Permanent link: http://mgdemo.ru:5555/doku.php?id=drugstore:split\_package\_drugs&rev=1734965465

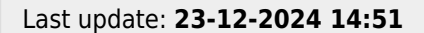

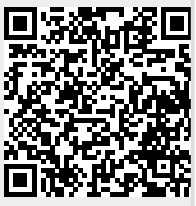